Bradford

Graph Restricted

An important part of using the graphing utility is the Graph Formats menu settings.

From the y = menu press **F1 9** to get to the format menu. These are the standard settings.

| F17700 F2▼ F3 F4 F5▼ F6▼ 5:<br>▼ =                                                                                                    |
|----------------------------------------------------------------------------------------------------|
| Y91= CoordinatesRECT→<br>92= Graph OrderSEQ→<br>93= GridOFF→<br>94= AxesON→<br>95= AxesOFF→<br>96= Leading CursorOFF→<br>97= LabelsOFF→<br>98= Discontinuity Detection OFF→<br>99= (Enten=SQUE) |
|                                                                                                    |
| <u>y3(x)=</u><br>Use 4 and 4 to open choices                                                                                                    |

To graph  $y = x^2$  restricted to  $x \leq 0$ , you must use the conditional operator key  $\begin{bmatrix} \\ \\ \end{bmatrix}$ .

In the y= menu type:

 $y1=x^{\wedge}2\mid x<=0$ 

Graph the **y1** equation. The view window should show the left portion of the graph of  $y = x^2$ .

mth 93

Now try graphing:

$$y1 = 0 * x - 3 \mid x <= -2$$
  
 $y2 = 3 * x^2 - 5 \mid x > -2$  and  $x <= 1$   
 $y3 = 2 * x + 1 \mid x > 1$ 

Notice to graph the form y = -3 you must include 0x in the expression for the conditional operator to work.

| F1+ F2-<br>ToolsZool | r F3 F4<br>MTraceRe9r | aph | FS+ F6<br>lath Dra | r F7 Sii<br>WPen C |
|----------------------|-----------------------|-----|--------------------|--------------------|
|                      |                       | /   |                    |                    |
| MAIN                 | Rep elltr             |     | FUNC               |                    |